### ข่าวประชาสัมพันธ์

อากาศมีการเปลี่ยนแปลงให้อุ่นขึ้นแล้วจ้า...ฉบับนี้มีคนฝากข่าว มาบอกกันอีกแล้วเน้อ มีอยู่ว่า....

ทางบีโอไอจะมีการจัดสัมมนากันอีกแล้ว รายละเอียด ดังนี้เลยจ้า เรื่อง "วิธีการยื่นขออนุญาตนำช่างฝีมือผู้ชำนาญการชาวต่าง ชาติเข้ามาในราชอาณาจักรตาม พ.ร.บ. ส่งเสริมการลงทุนผ่าน ระบบช่างฝีมือ e-Expert System"

<u>ในวันที่ 20 มีนาคม 2558 จำนวน 2 รอบ ๆ ละ 100 คน</u> \*\*\*ครั้งนี้เราขอเฉพาะสำหรับผู้ประกอบการรายใหม่หรือ ผู้ที่ยังไม่เคยใช้สิทธินำเข้าช่างฝึมือเลย เนื่องจากเป็นการอบรม วิธีการเบื้องต้น\*\*\*

ซึ่งจะเปิดให้ลงทะเบียนสัมมนาในวันพฤหัสที่ 5 มีนาคม 2558 เวลา 8.30 น. ที่ <u>www.boi.go.th</u> - ปฏิทินกิจกรรม - ลงทะเบียน e-Expert System โดย...กัลปพฤกษ์

# ศูนย์บริการวีซ่าและใบอนุญาต

ฉบับที่ 17 ประจำเดือนกุมภาพันธ์ 2558

## การเปิดดำเนินการของบริษัท

ตามเงื่อนไขทั่วไปและเงื่อนไขเฉพาะโครงการในบัตรส่งเสริมที่ทาง บริษัทจะต้อง ดำเนินการคือ "จะต้องแจ้งยืนยันการดำเนินการตามโครงการต่อสำนักงานเมื่อครบ 6 เดือน ครบ 1 ปี และครบ 2 ปี นับตั้งแต่วันที่ออกบัตรส่งเสริม" และ "จะต้องดำเนินการให้แล้วเสร็จพร้อมที่ จะเปิดดำเนินการภายในกำหนดเวลาไม่เกิน ..... เดือน (ขึ้นอยู่กับเงื่อนไขตามบัตรส่งเสริม) นับตั้งแต่วันที่ออกบัตรส่งเสริม"

ดังนั้น ขอให้บริษัทตรวจสอบเอกสารต่าง ๆ ที่ทางบริษัทจะต้องจัดเตรียมและดำเนินการตาม เงื่อนไขที่ระบุไว้ ในกรณีที่บริษัทต้องการใช้สิทธินำเข้าช่างฝีมือโดยต้องขออนุมัติตำแหน่งใหม่ และการขอขยายระยะเวลาตำแหน่ง ทางบริษัทจะต้องแนบเอกสารแจ้งยืนยันการดำเนินการ หรือขอขยายระยะเวลาการเปิดดำเนินการกับ ทางสำนักงานไว้ใน ไฟล์เดียวกับผังสายงานองค์กร กำหนดใช้มาตรการตั้งแต่วันที่ 1 มีนาคม 2558 เป็นต้นไป

# <u>เพิ่มเติมจากการยื่นคำร้องขออนุมัติตำแหน่งใหม่</u>

- 1. การยื่นขออนุมัติดำแหน่ง ......ADVISOR จะต้องเลือกระดับ MANAGEMENT LEVEL หรือ EXECUTIVE LEVEL เท่านั้น
- ตำแหน่ง GENERAL MANAGER (...) หรือตำแหน่งระดับผู้บริหารอื่นๆ ที่มีวงเล็บกำกับ จะต้องมี แผนการถ่ายทอด ทุกตำแหน่ง

#### โดย...ศรีตรัง

**กองบรรณาธิการ :** น.ส. กรองกนก มานะกิจจงกล คณะทำงาน : นาย กฤษณ์ กุลวิจิตรรังสึ น.ส. นริศรา ฉายขุนทด น

น.ส. พรชนก ธีระเทพ

น.ส. ดวงพร ชฎาธารธรรม

PRESENTED BY

## <u>เกณฑ์การยื่นคำร้องต่าง ๆ ภาค 2</u> การยื่นเรื่องขออนุญาตให้ครอบครัวของคนต่างด้าว ข้อ 4.2

\*\*\*ในการกรอกข้อมูลตัวบุคคลต้องตรวจสอบความถูกต้องทุกครั้ง\*\*\*

- 1. ยื่นเมื่อครอบครัวเดินทางเข้ามาหลังจากที่ช่างได้รับการบรรจุฯ ในระบบแล้ว
- 2. ต้องเป็นวีซ่าประเภท **Non-O** เท่านั้น
- กรอกชื่อ-นามสกุล ให้ตรงตามหน้าหนังสือเดินทางทุกประการ ซึ่งบางประเทศจะแยก ชื่อจริง กับ นามสกุลอย่างชัดเจน ยกเว้นชื่อ-นามสกุลที่มีสัญลักษณ์ ขอให้สังเกตข้อความ ด้านล่างของรูปในหน้าหนังสือเดินทาง และอีกกรณีคือชื่อ-นามสกุลที่มีเครื่องหมาย, หรือ - ขอให้ใส่ตรงตามหนังสือเดินทางเช่นกัน \*\*\*การเลือกคำนำหน้า หากเป็นลูกชายที่อายุไม่เกิน 15 ปี ขอให้เลือก MASTER\*\*\*
- 4. กรอกเลขที่พาสปอร์ตและเลือกสัญชาติให้ตรงกับหน้าหนังสือเดินทาง
- 5. เลือก **"วันที่ด่านตรวจคนเข้าเมืองให้อยู่ถึง"** ในระบบตรงกับตราประทับขาเข้าที่ได้รับจาก ตม.
- 6. แนบรูปถ่ายใช้ในราชการเท่านั้นขนาด 160 x 240 pixels
- สำเนาหนังสือเดินทาง ประกอบด้วย หน้าหนังสือเดินทางหน้าแรก และ Non-O ที่ออกโดยสถานทูตล่าสุด, หน้าประทับตรางาเง้าล่าสุด และบัตรงาออก ให้อยู่ในไฟล์เดียวกัน
  แนบหนังสือรับรองความสัมพันธ์ครอบครัวเช่น ทะเบียนสมรส, ใบเกิดบุตร เป็นต้น
- 9. กรณีเป็นบุตรบุญธรรมจะต้องมีเอกสารรับรองการเป็นบุตรบุญธรรมจากหน่วยงาน-ราชการของประเทศนั้นๆ
- \*\*\*เอกสารการแปลที่ทางบริษัทแนบมานั้นจะต้องเป็นภาษาอังกฤษหรือภาษาไทย ซึ่งแปล โดยสถาบันรับแปลเอกสาร หากได้รับการแปลมาจากสถาบันในต่างประเทศจะต้องให้ สถานทูตหรือหน่วยงานภาครัฐ (Notary Public) รับรองการแปลนั้นๆ โดย...กาซะลอง

## เดือน ๆ ๆ ๆ

การยื่นคำร้องขยายระยะเวลาตำแหน่งขอให้บริษัทเตรียมการล่วงหน้า นะคะ ทางเราได้แจ้งให้ทราบในจดหมายข่าวหลายฉบับอย่างฉบับนี้ ได้นำหน้าจอที่ บริษัทต้อง LOG IN เข้าระบบที่แสดงข้อความการแจ้งเตือน ต่างๆ <u>อย่าลืมอ่าน</u>กันนะคะ

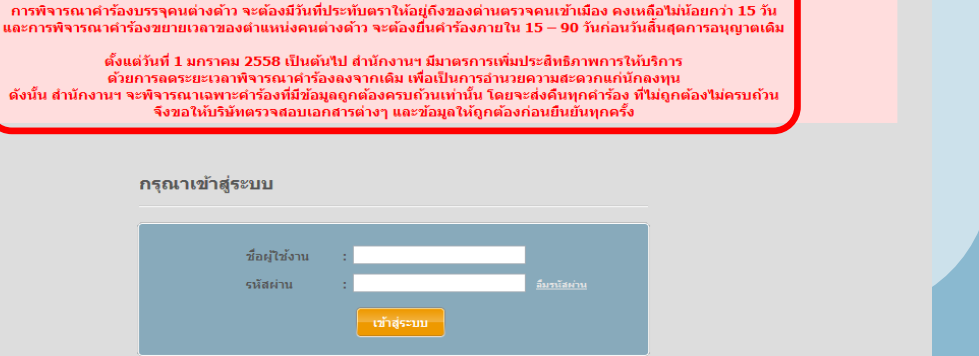

ตั้งแต่วันที่ 1 มกราคม 2557 เป็นต้นไป

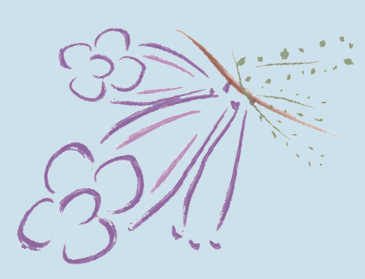

#### <u>การแนบเอกสารต่าง ๆ</u>

- 1. ในผังสายงานองค์กรขอให้บริษัททำสัญลักษณ์ว่า ตำแหน่งที่ขออนุมัติ หรือตำแหน่งที่ขอขยายระยะเวลา นั้นอยู่ส่วนใดของผังสายงานองค์กร
- ในประเภท<u>กิจการซอฟท์แวร์ กิจการสนับสนุนการค้าและการลงทุน กิจการพาณิชย์อิเล็กทรอนิกส์</u> <u>และกิจการธุรกิจรับจ้างบริหารระบบธุรกิจ</u>จะต้องแนบ <u>รายชื่อลูกค้าและบริการที่ทางบริษัทได้ให้แก่ลูกค้ารายนั้น ๆ</u> ให้อยู่ในไฟล์เดียวกับผังสายงานองค์กร
- การขออนุมัติตำแหน่งใหม่ต้องแนบ แผนการถ่ายทอด ที่กำลังจะดำเนินการ (ตามลิงค์ด้านล่าง)
  การขอขยายระยะเวลาตำแหน่งต้องแนบ ผลการถ่ายทอด ที่ผ่านมา (ตามลิงค์ด้านล่าง)
- 4. การแนบ **บัญชีรายชื่อผู้ถือหุ้น และ หนังสือรับรองบริษัท** จะต้องอัพเดท **ไม่เกิน 6 เดือน** และรับรองโดยนายทะเบียนให้เรียบร้อย
- 5. การแนบ งบการเงิน ต้องประกอบด้วย หน้ารายงานผู้ตรวจสอบ หน้าแสดงฐานะทางการเงิน หน้ากำไรขาดทุน

โดย...ทองหลาง

#### UPDATE....!

- บริษัทสามารถนำคำร้องเดิมที่ถูกคืนไปแล้ว นำกลับมายื่นใหม่ได้ โดยบริษัทจะสามารถเห็นปุ่ม EDIT ที่หัวข้อเสร็จสิ้นแล้ว เมื่อทำการกดปุ่ม
  EDIT จะสามารถเข้าไปแก้ไขในส่วนที่เจ้าหน้าที่ได้คืนเรื่องไป และเรื่องจะกลับมาหาเจ้าหน้าที่ท่านเดิม
- บริษัทสามารถใช้ข้อมูลช่างฯ และครอบครัวที่บรรจุข้อ 4.1 4.4 และ 6.1 6.2 ที่มีสถานะแจ้งพันหรือหมดอายุไปแล้ว และทางบริษัทต้องการที่จะบรรจุช่างฯ และครอบครัวเดิมกลับเข้าสู่ระบบอีกครั้ง โดยในระบบจะปรากฏปุ่ม "เลือกคนต่างด้าว" (ต้องเป็นช่างฯที่ได้ทำการยื่นแจ้งพันตั้งแต่วันที่ 23 กุมภาพันธ์ 2558 เป็นต้นไป) กับอีกปุ่ม "เลือกคนต่างด้าว" (สำหรับช่างฯ บรรจุใหม่)

(ตามภาพประกอบด้านล่าง)